# a quick guide on how to create a cryptocurrency wallet

it is completely free and shouldn't take you more than 5 minutes, using our 3-step guide!

O1 introduction

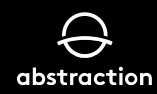

### step O1

### create your own cryptocurrency wallet

### 1.1

we recommend installing MetaMask as your wallet provider. You can do this via the following link: https://metamask.io/download.html

#### 1.2

Follow the prompts to "Create a Wallet".

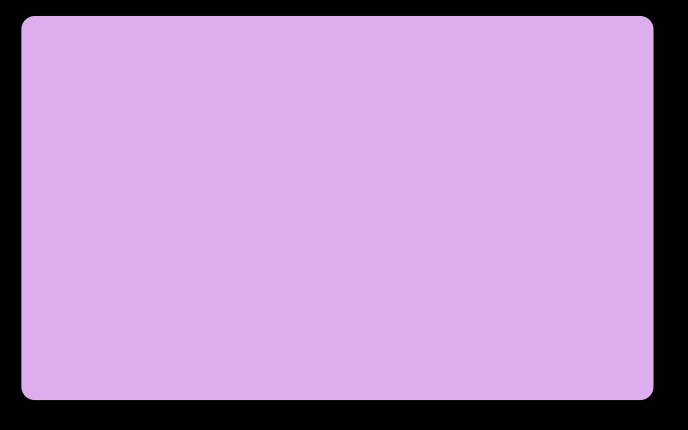

#### 1.3

Important: Make sure to follow the instructions regarding your security recovery phrase.

### congratulations, you now have a cryptocurrency wallet!

Go to step 2 to connect your wallet to OpenSea.

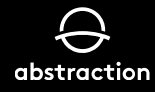

### step O2

## connect your wallet to OpenSea

### 2.1

Head to OpenSea via https://opensea.io/

### 2.2

Click on the wallet icon in the top right corner and follow the instructions.

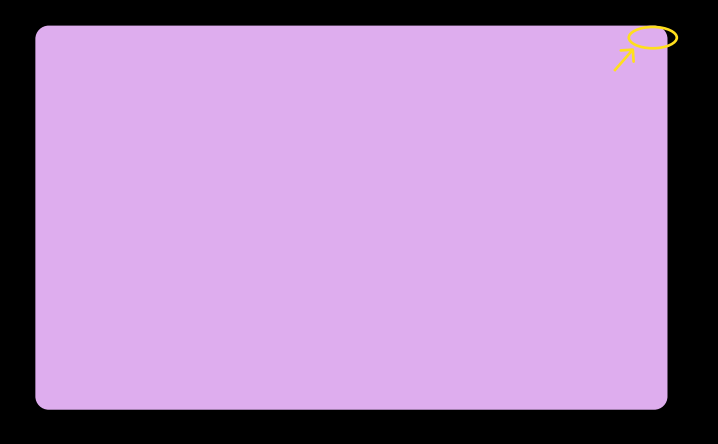

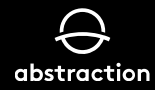

### step 03 provide us your wallet address

### 3.1

Once connected, open your wallet again by clicking the wallet icon and click on your address to copy it automatically.

### 3.2

Now simply paste your wallet address along with your e-mail address on our website via the following link https://abstraction.games/beyondspecial and we'll make sure you receive your gift on 18 January.

#### 3.3

After which you will be one of the first owners of our Abstraction NFT!

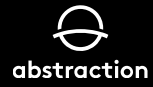

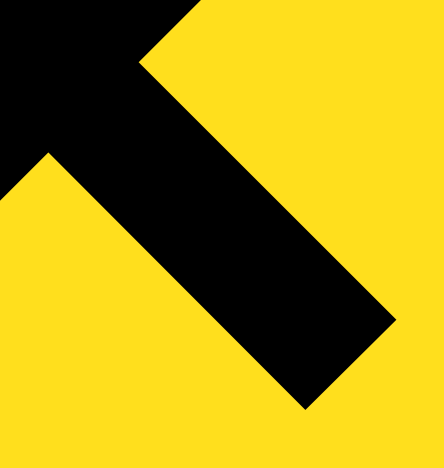

happy holidays and have a wonderful new year.

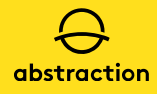